## Manual de Utilizacao do NFeWeb [20.08.2010]

Para incluir uma nova empresa, basta fazer Login com o numero da chave (só números) de uma NFE no campo Login, a senha é o CNPJ da empresa destinatária da NFe.

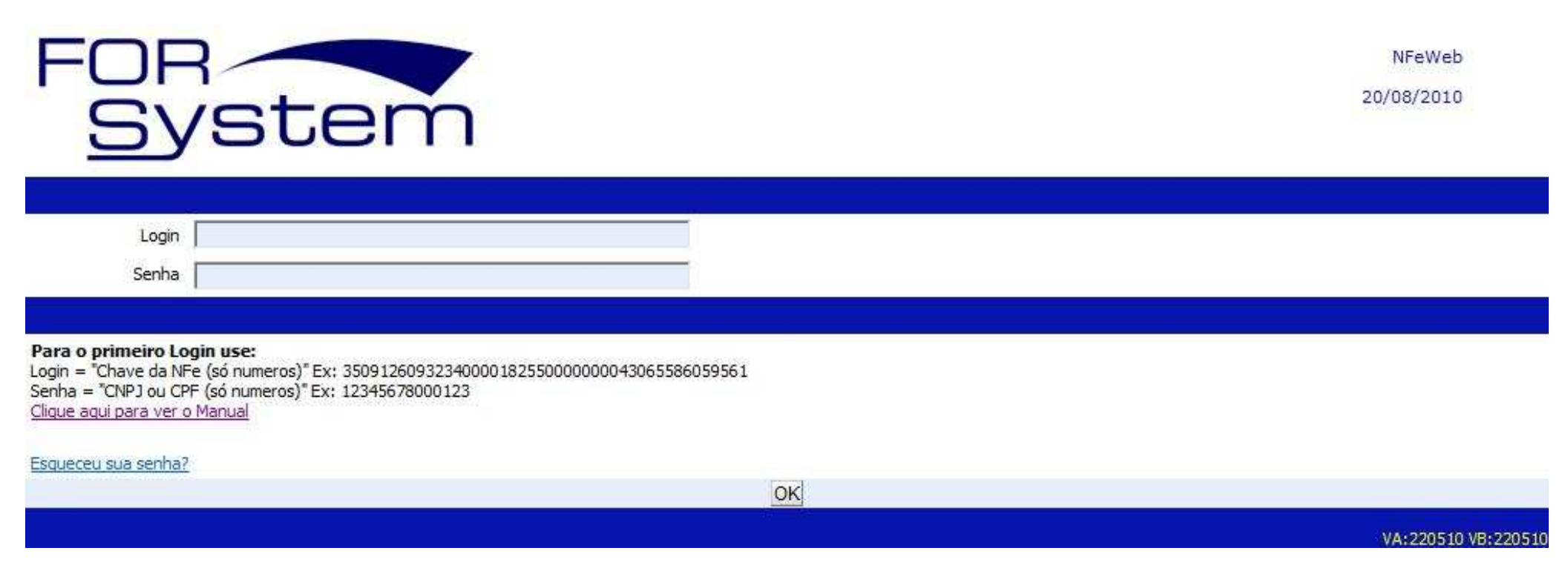

O NFeWeb verifica se a empresa esta na relação de NFe's emitidas. Se encontrar, cadastra a nova empresa informando o Login e Senhas provisórios.

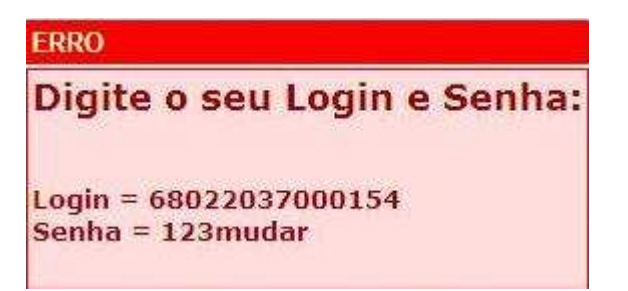

Opções do Menu Principal:

- CADASTRO / USUARIOS Dados do Destinatário da NFe e configuração para envio de e-mail.
- CADASTRO / NOTAS FISCAIS Relação de NFe e opção para fazer download do XML ou PDF.
- CADASTRO / LINKS Lista de links diretos para checagem das NFe na SEFAZ de cada estado.

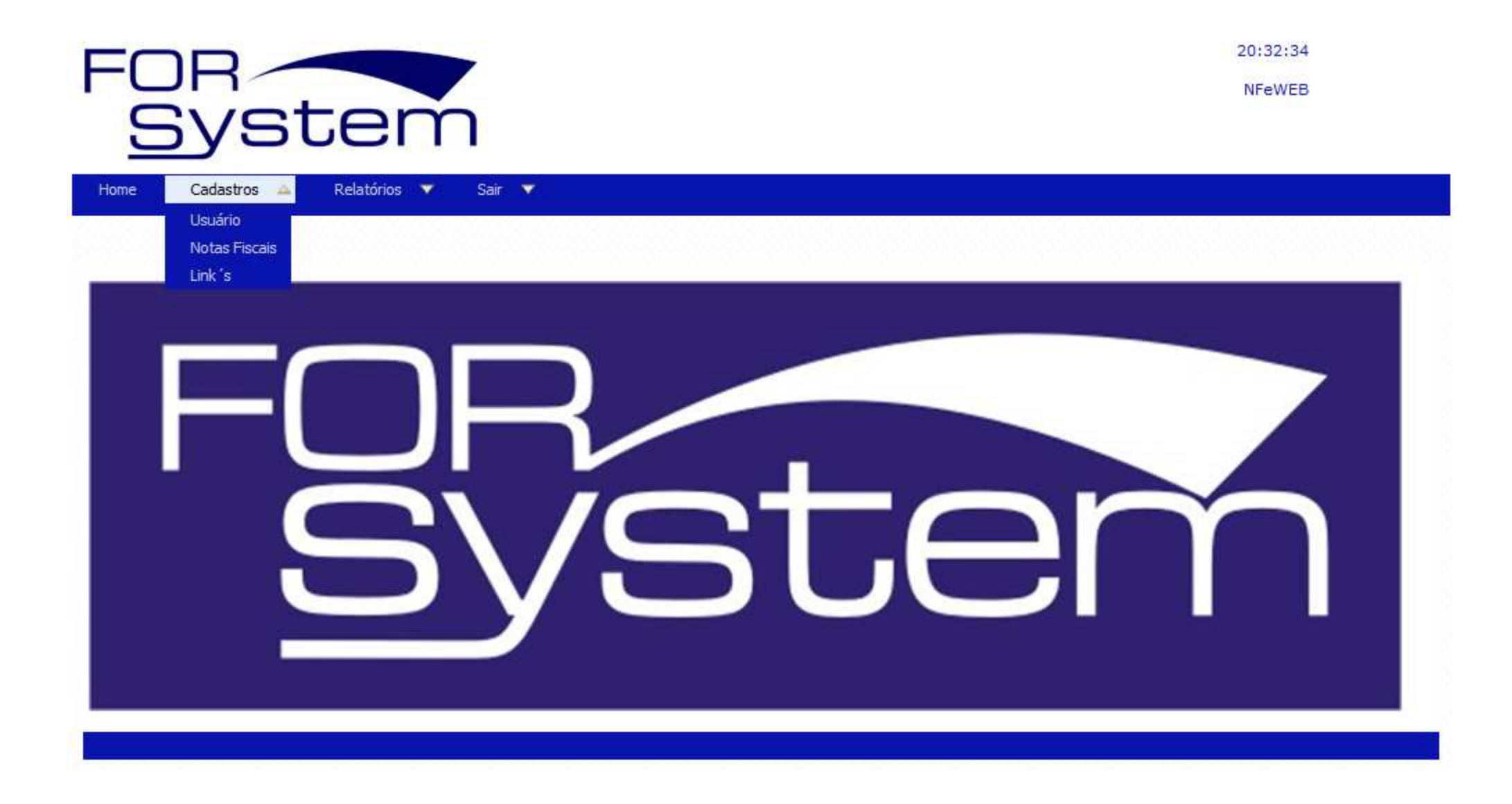

Configure a empresa, troque o login, coloque um email e a data para o início do envio dos emails para que o NFeWeb envie as NFe's por e-mail.

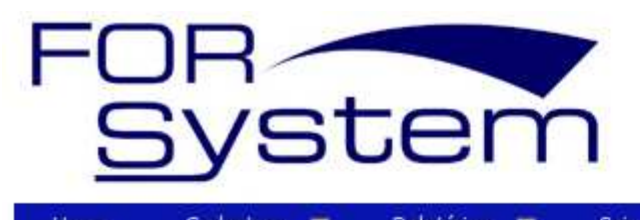

Home Cadastros 🔻 Relatórios 🔻 Sair 🔻

|                                             |                                                  | Cadastro o       | de Usuários |                       |                      |
|---------------------------------------------|--------------------------------------------------|------------------|-------------|-----------------------|----------------------|
|                                             |                                                  | Atualizar Se     | nha Voltar  |                       |                      |
| Nome/Razão Social<br>For System Consultoria |                                                  |                  |             | Login<br>08: 00250    |                      |
| Enviar e-mail e-mail                        |                                                  |                  | 0           | Inicio em<br>01042008 | Tipo<br>Destinátario |
| CNPJ / CPF do Emitente<br>00111             | Nome/Razão Social do Emitent                     | DE PETROLEO LTDA |             |                       |                      |
| CNPJ / CPF do Destinatário<br>C 00250       | Nome/Razão Social do Destina<br>PAULO HENRIQUE ( | tario            | 5           |                       |                      |
| Controle                                    |                                                  |                  |             |                       |                      |
| Cadastrado por<br>Sistema                   | Cadastrado em<br>20/08/2010 21:14:05             | Alterado por     | Alterado em | Cancelado por         | Cancelado em         |
| Mensagem não cadastra                       | da para o campo: usr1_eml_dti                    |                  |             |                       |                      |
|                                             |                                                  | Atualizar Se     | nha Voltar  |                       |                      |
|                                             |                                                  |                  |             |                       |                      |

Na opção CADASTRO / NOTAS FISCAIS podemos verificar todas as NFe emitidas para o Destinatário e ainda fazer o download do arquivo XML ou PDF, faça um filtro para selecionar um período, clique no botão marcar e depois clique no botão ZIP, o NFeWeb vai gerar um arquivo zip com todas as notas selecionadas.

| FOR                                                                                     |                        |                            |          |                            | 21:25:01<br>NFeWEB           |  |  |  |  |
|-----------------------------------------------------------------------------------------|------------------------|----------------------------|----------|----------------------------|------------------------------|--|--|--|--|
| System                                                                                  | For System Consultoria |                            |          |                            |                              |  |  |  |  |
| Home Cadastros 🔻 Relatórios 💌 Controle 💌 Sair 💌                                         |                        |                            |          |                            |                              |  |  |  |  |
| Cadastro de NFe Emitidas/Recebidas                                                      |                        |                            |          |                            |                              |  |  |  |  |
| 🐠 🚺 🔶 🕪 Visualizar 15 Filtro PDF XLS HTML Colunas Ordenação Marcar Desmarcar ZIP Voltar |                        |                            |          |                            |                              |  |  |  |  |
| Edt Zip CNPJ Emitente Emitente Razão Social                                             | CNPJ/CPF Destinatário  | Destinatário Razão Social  | Númer    | <u> Emissão Valor Tipo</u> | Status NFe                   |  |  |  |  |
| 0 4., 1/0001-11 UN DISTRIBUIDO                                                          | 42 M                   | I TA DISTR.PETRO           | 14.894   | 20/08/2010 R\$897,26 Sai   | 100-Autorizado o uso da NF-e |  |  |  |  |
| 2 43.455.460/0 11 U "PETP" (UF A DISTRIBUIDO                                            | 05                     | PAULO HENRIQUE             | 14.893   | 20/08/2010 R\$432,00 Sai   | 100-Autorizado o uso da NF-e |  |  |  |  |
| / 4 1/0001-11 UN DISTRIBUIDO                                                            | 42 10F, J 01-11        | DISTRIPETRO                | 14.894   | 20/08/2010 R\$897,26 Sai   | 100-Autorizado o uso da NF-e |  |  |  |  |
| 2 43.495.400/0 11 6 "PETP" (UF A DISTRIBUIDO                                            | 06                     | PAULO HENRIQUE             | 14.893   | 20/08/2010 R\$432,00 Sai   | 100-Autorizado o uso da NF-e |  |  |  |  |
| 2 4 1/0001-11 UN DISTRIBUIDO                                                            | 42 105,'J' 01-11       | I A DISTRIPETRO            | 14.894   | 20/08/2010 R\$897,26 Sai   | 100-Autorizado o uso da NF-e |  |  |  |  |
| 2 2 495,460/c. 11 6 "PETP" (UF & DISTRIBUIDO                                            | 08.1                   | PAULO HENRIQUE             | 14.893   | 20/08/2010 R\$432,00 Sai   | 100-Autorizado o uso da NF-e |  |  |  |  |
| 2 4 1/0001-11 UN DISTRIBUIDO                                                            | 47 47 01-11            | DESCRIPTION DISTRIPETRO    | 14.894   | 20/08/2010 R\$897,26 Sai   | 100-Autorizado o uso da NF-e |  |  |  |  |
| 2 43. 45. 460/0 11 6 "PETP" (UF & DISTRIBUIDO                                           | 06                     | PAULO HENRIQUE CONT JS M   | 14.893   | 20/08/2010 R\$432,00 Sai   | 100-Autorizado o uso da NF-e |  |  |  |  |
|                                                                                         | /isualizar 15 Filtro F | DF XLS HTML Colunas Ordena | ição Mai | rcar Desmarcar ZIP Volt    | ar                           |  |  |  |  |
| Registros: 2                                                                            |                        |                            |          |                            |                              |  |  |  |  |

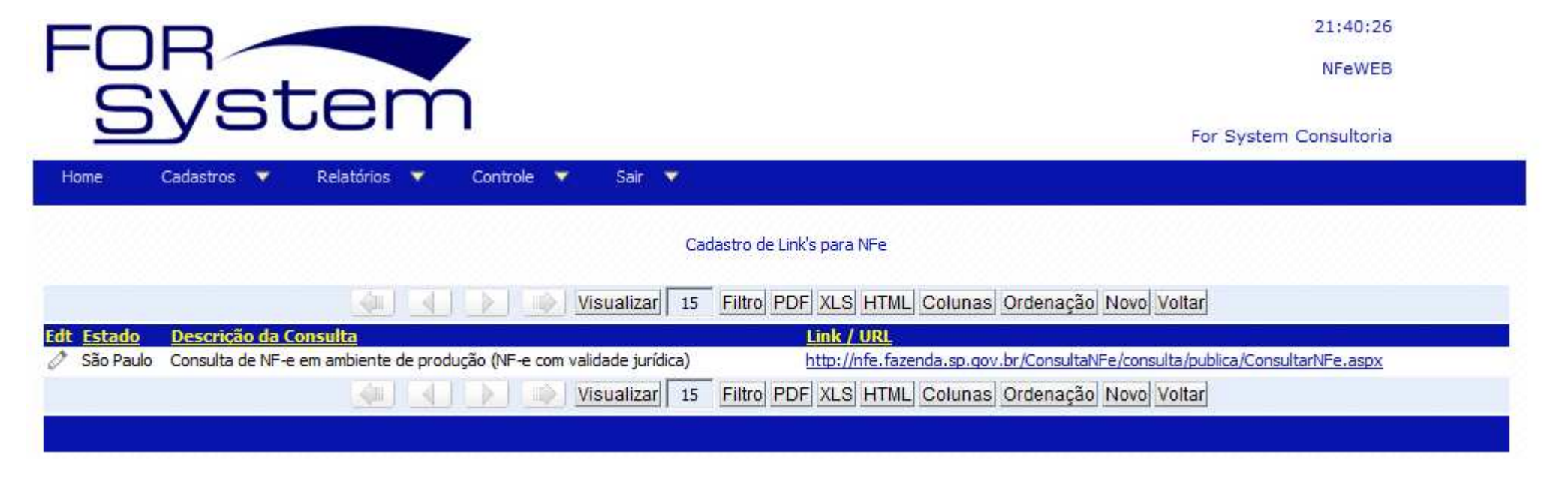